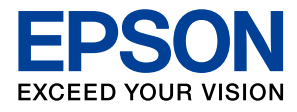

# LX-10000F/LX-7000F 新機能マニュアル

新機能は、最新のドライバーとファームウェアにバージョンアップすることで使用できます。

- □ ページ番号を付けてコピーする
- □ ページ番号を付けて印刷する(Windows のみ)
- □ 冊子(ブックレット)になるように印刷する(Mac OS)
- ネットワーク上の共有フォルダーを検索して、
   スキャンした画像を保存する

### ページ番号を付けてコピーする

原稿にページ番号がなくても、コピーにページ番号を付けて印刷できます。コピー時のページ番号は、文字サイズ や印刷する位置を指定できます。

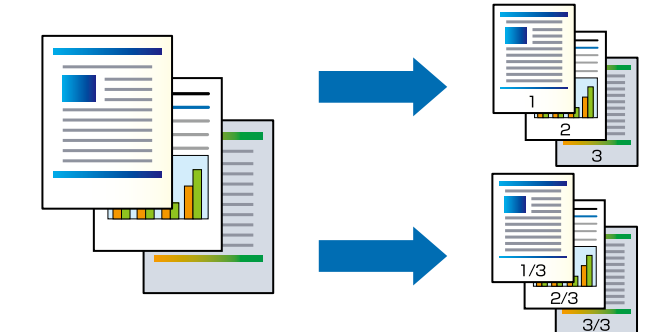

1 コピーをタップします。

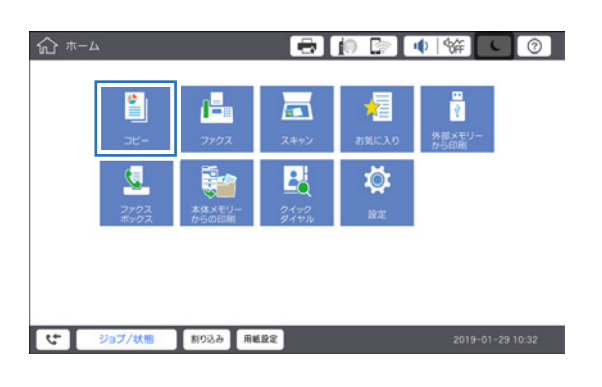

2 応用設定タブで 【ページ印刷】 を選択します。

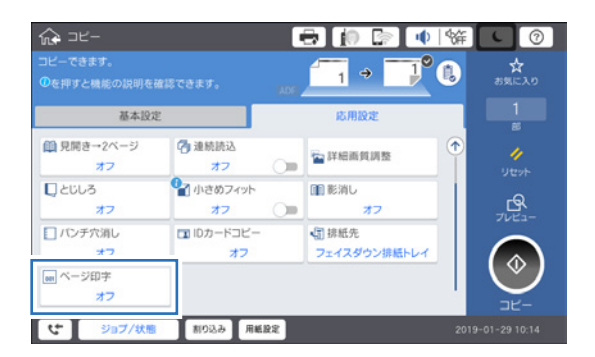

3 【ページ印刷】 をタップして 【オン】 にします。

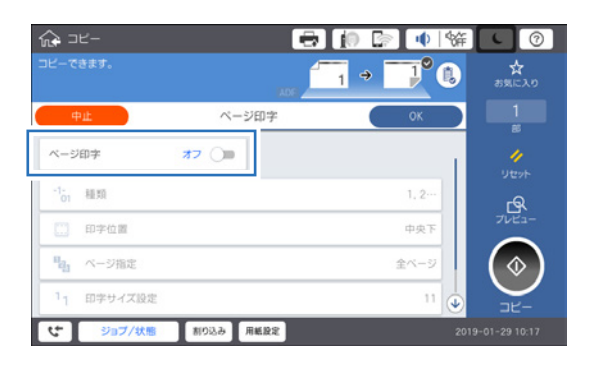

#### **4** ページ印刷の方法を指定し、[OK] をタッ プして設定を終了します。

コピー時のページ番号は、文字色と文字種、文字の太 さは変更できません。 設定項目の詳細は、次ページを参照してください。

#### 5 基本設定タブのコピー設定を確認します。

変更が必要なときは設定します。

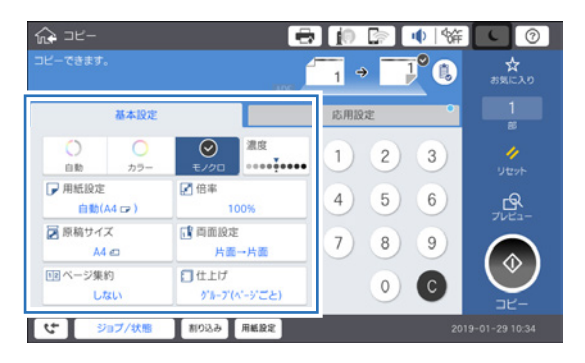

参考

良く使うページ印刷設定は [☆お気に入り] をタップし てお気に入りに登録できます。

6 💿 をタップします。

■設定項目の説明 – コピーでの[ページ印刷] –

| ≩ ⊐<br>צ–כ        | ビー      |           |       |             |
|-------------------|---------|-----------|-------|-------------|
| 4                 | Pit     | ページ印字     | ОК    | 1           |
| -1 <u>-</u><br>01 | 植類      |           | 1, 2… | 4           |
|                   | 印字位置    |           | 中央下   | Utyh        |
| п <sub>23</sub>   | ページ指定   |           | 全ページ  | 7022        |
| 11                | 印字サイズ設定 |           | 11    | $(\diamond$ |
| 1                 | 背景      |           | なし    |             |
| <b>۲</b>          | ジョブ/状態  | 割り込み 用紙設定 | 201   | 9-01-29 10: |

| 設定項目    | 説明                                                                                                    |                                                                                                    |  |  |  |
|---------|----------------------------------------------------------------------------------------------------|----------------------------------------------------------------------------------------------------|--|--|--|
| ページ印字   | 有効にするとコピー時                                                                                                    | こページ番号付きで印刷します。                                                                                                    |  |  |  |
| 種類      | <ul> <li>◆ 1, 2 · · · ·</li> <li>数字のみ印刷します。</li> <li>↓</li></ul>                                              | <ul> <li>◆ 1/N, 2/N · · · · ·</li> <li>数字 / 総ページで印刷します。</li> <li>↓ 1/3 2/3 3/3</li> <li>◆ -1/N-, -2/N-, · · ·</li> <li>ハイフン付きで、数字 / 総ページで印刷します。</li> <li>↓ 1/3 2/3 3/3</li> </ul> |  |  |  |
|         | 総ページ数<br>                                                                                                    | [自動]を選択すると、全ての原稿を読み込んでから<br>自動で総ページ数印刷します。[数値指定]を選択すると、任意の数値<br>が総ページ数として印刷されますが、指定のページ数を超えた場合は、<br>総ページ数が印刷されません。                                                                |  |  |  |
|         | ページ桁数                                                                                                    | 表示桁数(2~4桁)を指定できます。初期値は[自動]です。                                                                                                    |  |  |  |
| 印刷位置    | <ul> <li>◆左上</li> <li>◆中央下</li> <li>1</li> </ul>                                                              | <ul> <li>◆左下</li> <li>◆中央上</li> <li>↓</li> <li>◆右上</li> <li>↓</li> <li>◆右下</li> <li>↓</li> <li>↓</li> </ul>                                                                       |  |  |  |
|         | うら面印刷位置<br>ページ集約時ページ<br>印刷設定                                                                                  | 両面コピーやページ集約コピーでの、ページ番号印刷位置を設定できます。 例)[原稿ごと] - [中央下] [印刷ページごと] - [中央下] A B B B C C C C C C C C C C C C C C C C                                                                     |  |  |  |
| ページ指定   | とのページにページ番号を印字するか選択します。[指定ページ〜最終ページ]を選択すると、ページ印字を開始したいページを選択できます。[印字開始数字]では、ページ印字の開始番号を変更できます。初期値は [全ページ] です。 |                                                                                                    |  |  |  |
| 印字サイズ設定 |                                                                                                    |                                                                                                    |  |  |  |
| 背景      | コピー時のページ番号(<br>色の濃い用紙などにペ-<br>選択することでページ                                                                      | の背景を白にするか選択できます。    [白]<br>ージ番号を印字する場合、[白]を                                                                                                    |  |  |  |

### ページ番号を付けて印刷する(Windows のみ)

アプリケーションでページ番号を付けなくても、プリンタードライバーの印刷設定でページ番号を付けて印刷でき ます。会議資料などの印刷に便利です。文字サイズの変更や文字色、印刷する位置を指定できます。

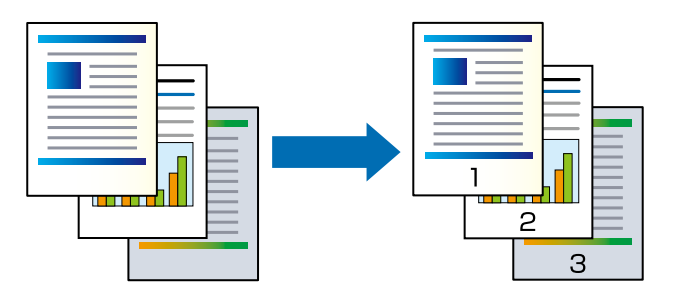

1 ドライバー画面を表示して【応用設定】タブの【背景の設定】をクリックします。 【背景の設定】画面で【ヘッダー / フッター】をチェックし、【設定】をクリックします。

| ● EPSON LX-10000F ID用目型                                                                                                    | ×        | 背景の設定                  |                                    |
|----------------------------------------------------------------------------------------------------|----------|------------------------|------------------------------------|
| 第年記名 仕上げ 応用設定 ユーナ(19)-(-)<br>日本<br>日本<br>日本<br>日本<br>日本<br>日本<br>日本<br>日本<br>日本<br>日本                                                                                                    | <b>→</b> | 透かし印刷 なし<br>スタンブマーク なし | , ~<br>適加/削除 設定<br>, ~<br>通加/削除 設定 |
| BAL/982     SR/特別     SR/特別     SR/特別     SR/特別     SR/特別     SR/特別     SR/特別     SR/SR/     SR/SR/SR/     SR/SR/SR/SR/     SR/SR/SR/SR/     SR/SR/SR/SR/SR/SR/SR/SR/SR/SR/SR/SR/SR/S |          | ✓ ヘッダー/フッター 初期値に戻す     | 設定<br>OK キャンセル ヘルブ                 |

2 【ヘッダー / フッター設定】画面でページ番号の印刷設定をします。

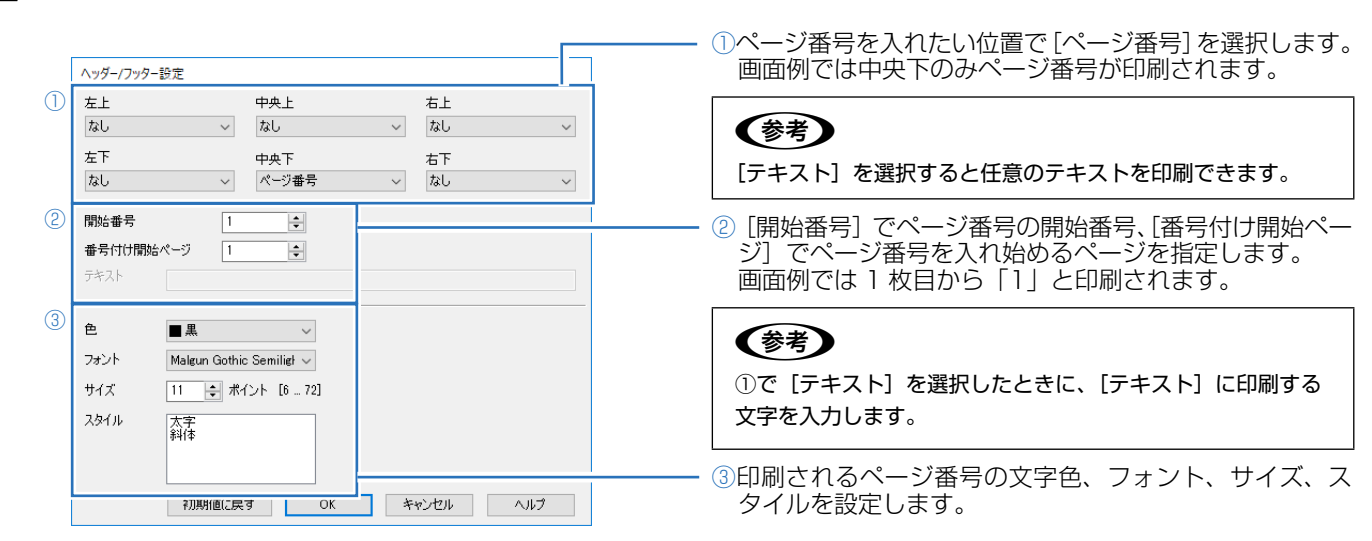

**3** [OK] をクリックして設定画面を終了します。

## 冊子(ブックレット)になるように印刷する(Mac OS)

印刷データを冊子になるように並び替えて印刷します。綴じ方法に合わせて綴じ方の設定もできます。

Adobe 社製のアプリケーションで印刷するときは、アプリケーションの印刷機能でブックレットをお使いください。

 表記
 人
 人
 人

 表紙要

 P.1

 P.2

 P.3
 中綴じ
 平綴じ

 ドライバー画面を表示してポップアップメニューから【自動両面印刷設定】を選択して、【自動両面 印刷】設定で【長辺とじ】を選択します。

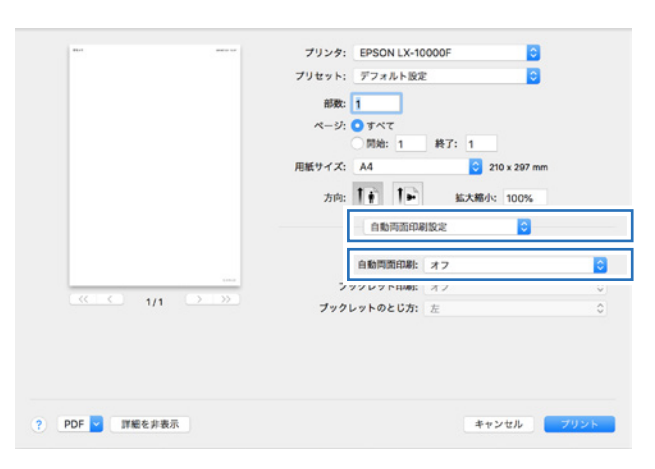

2 ブックレット印刷の設定をします。

(参考)

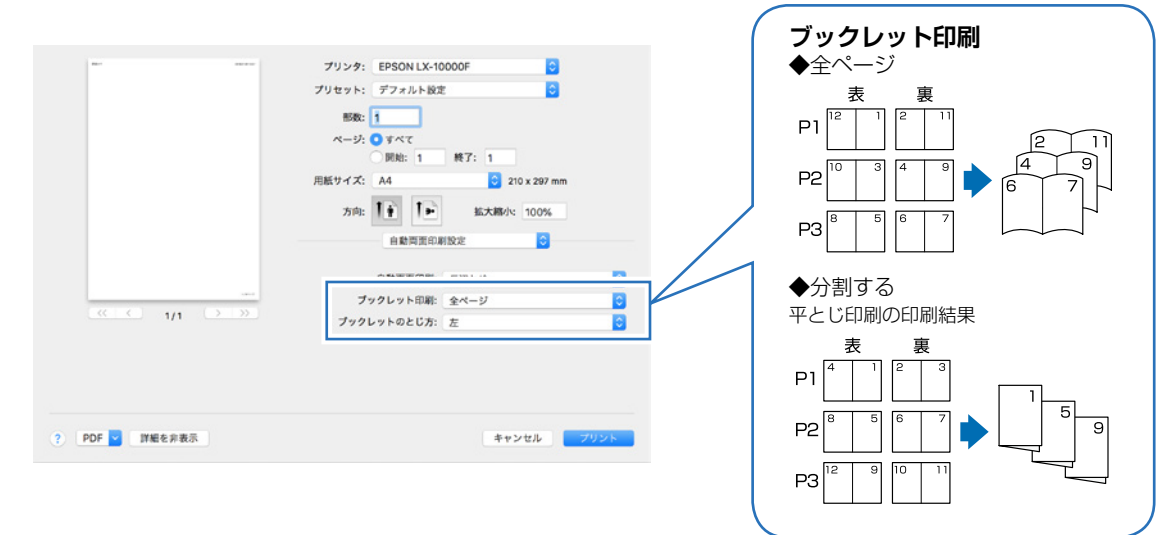

#### ネットワーク上の共有フォルダーを検索して、 スキャンした画像を保存する

アドレス帳に登録していなくても、ネットワークに接続されたコンピューターの共有フォルダーに簡単に保存でき ます。事前に共有フォルダーの設定が必要です。

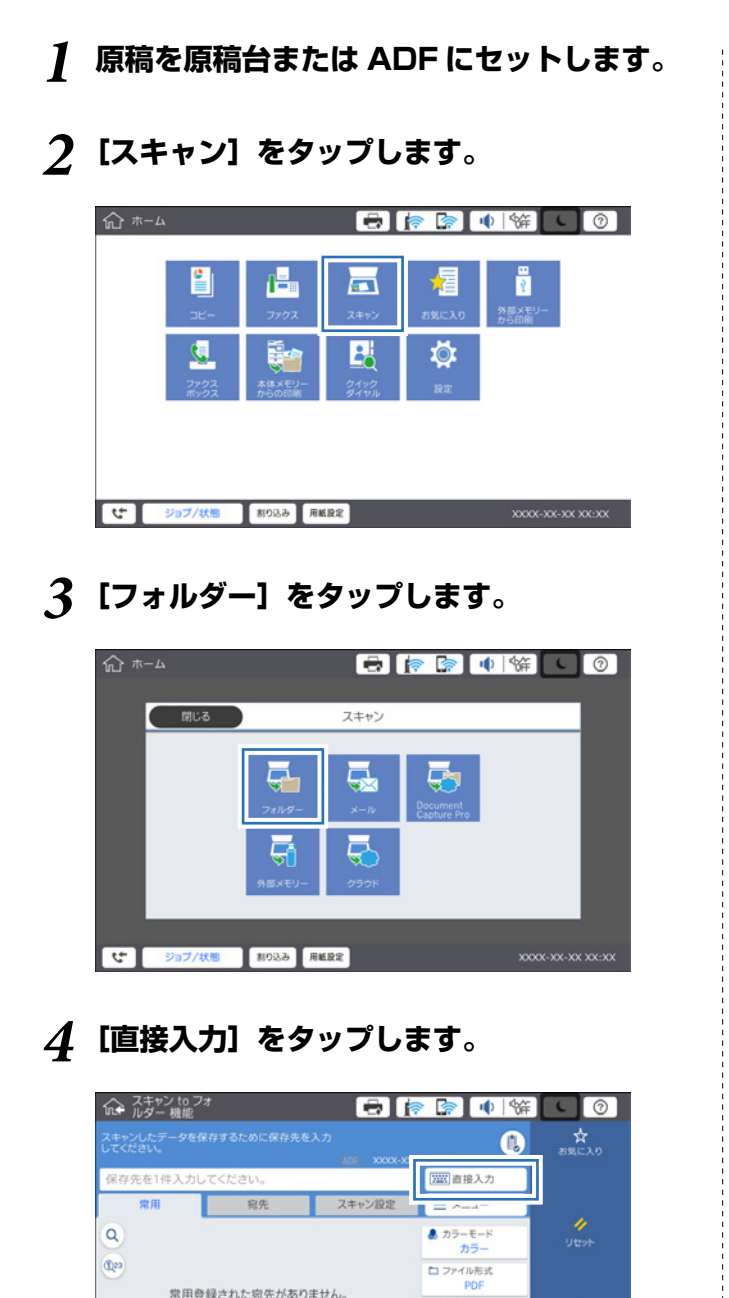

₩ 解像度

**同** 西田設定

割り込み 用紙設定

10 10

ジョブ/状態

5 保存先 (必須項目) の横にある [参照] をタッ プします。

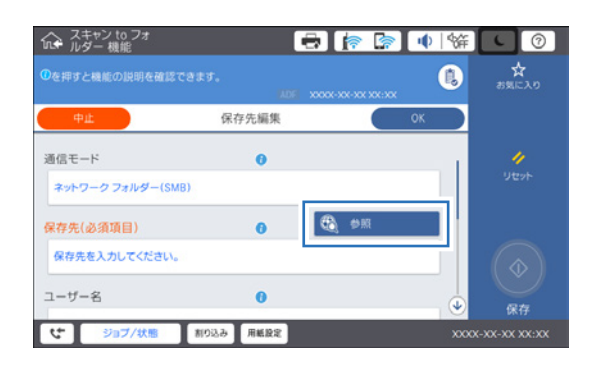

| 参考                                          |         |
|---------------------------------------------|---------|
| [参照]機能が使えるのは、通信モードが<br>フォルダー(SMB)]の場合に限ります。 | [ネットワーク |

6 ネットワーク上の共有フォルダーが一覧で表示されるので、保存したいフォルダーを選択します。

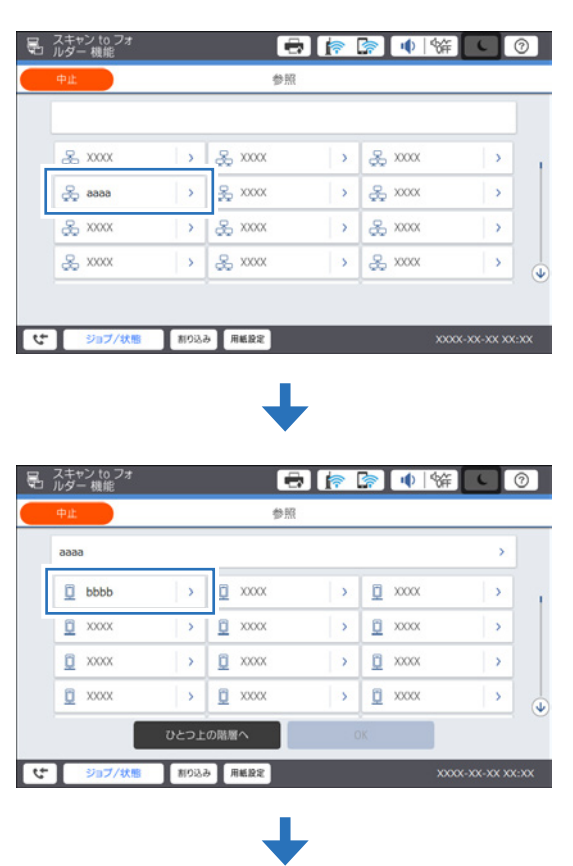

| 中止                       |                                    |      | 1                   | 別                                                                                                    |                 |                    |                                                                                                    |
|--------------------------|------------------------------------|------|---------------------|----------------------------------------------------------------------------------------------------|-----------------|--------------------|----------------------------------------------------------------------------------------------------|
| ¥¥a                      | aaa¥bbbb                           |      |                     |                                                                                                    |                 |                    | >                                                                                                    |
| 0                        | X000X                              | >    | 🗂 XXXXX             | >                                                                                                    | 🗂 cccc          |                    |                                                                                                    |
| 0                        | X000X                              | >    | 😋 xxxxx             | >                                                                                                    | 🗂 XXXXX         | 18                 |                                                                                                    |
| 0                        | XXXXX                              | >    | 🗂 XXXXX             | >                                                                                                    | CT XXXX         |                    |                                                                                                    |
| 2                        | XXXXX                              | >    | C XXXXX             | >                                                                                                    | CT XXXXX        |                    |                                                                                                    |
|                          | υ                                  | とつ上  | の階層へ                |                                                                                                    |                 |                    |                                                                                                    |
| : T                      | ジョブ/状態                             | 割り込み | 5 用紙設定              |                                                                                                    |                 | xxxxx-xx           | XX:XX                                                                                                    |
|                          |                                    |      |                     |                                                                                                    |                 |                    |                                                                                                    |
|                          |                                    |      |                     |                                                                                                    |                 |                    |                                                                                                    |
|                          |                                    |      |                     |                                                                                                    |                 |                    |                                                                                                    |
|                          |                                    |      | _                   | L                                                                                                    |                 |                    |                                                                                                    |
|                          |                                    |      |                     |                                                                                                    |                 |                    |                                                                                                    |
|                          |                                    |      |                     |                                                                                                    |                 |                    |                                                                                                    |
|                          |                                    |      |                     |                                                                                                    |                 |                    |                                                                                                    |
| スキー                      | ヤン to フォ<br>一 機能                   |      |                     |                                                                                                    |                 | 術                  | 0                                                                                                    |
| スキー                      | ヤン to フォ<br>ー 機能                   |      |                     |                                                                                                    | <b>a</b>        | 篩                  | 0                                                                                                    |
| スキ・<br>コ ルダ<br>中止        | ヤン to フォ<br>ー 機能                   |      | 4                   |                                                                                                    | ۲ <b>ب ] چ]</b> | \#)[\              | 0                                                                                                    |
| スキ・<br>ルダ<br>中止          | ヤン to フォ<br>ー 機能                   |      | 1                   |                                                                                                    | <b>[27</b> ]    | ¥7) C              | 0                                                                                                    |
| スキャ<br>リルダ<br>中止<br>¥¥a  | ヤン to フォ<br>ー 機能<br>aaa¥bbbb¥cccc  |      | g                   |                                                                                                    | <b>] (</b>      | ¥# C               | 0                                                                                                    |
| スキ(<br>」 ルダ<br>中止<br>¥¥a | ヤン to フォ<br>ー 機能<br>aaa¥bbbb¥cccc  |      | 3                   |                                                                                                    | <b>[] 1</b>     | \$#) <b>(</b> (    | )                                                                                                    |
| スキ・<br>ルダ<br>中止<br>¥¥a   | ヤン to フォ<br>ー 機能<br>aaa¥bbbb¥cccc  |      | 1                   |                                                                                                    | <b>[</b>        | \$#) <b>(</b> (    | @<br>>                                                                                                    |
| スキ・<br>ルダ<br>中止<br>¥¥a   | ヤン to フォ<br>ー 機能<br>aaa¥bbbb¥cccc  |      | 4                   |                                                                                                    | <b>[20]</b>     | ¥F) C              | )<br>>                                                                                                    |
| 2 スキ・<br>ルダ<br>中止<br>¥¥a | ヤン to フォ<br>ー 機能<br>aaa¥bbbb¥cccc  |      | 1                   | <ul> <li>・</li> <li>・</li></ul>                                                                                                    | <b>ि</b>        | œ [ ر              | @<br>>                                                                                                    |
| スキ<br>ルダ<br>中止<br>¥¥a    | ヤン to フォ<br>ー 機能<br>aaa¥bbbb¥cccc  |      | 1<br>2077/14        | ●照                                                                                                    |                 | 馀) [ C             | 0                                                                                                    |
| スキ<br>ルダ<br>中止           | ヤン kg フォ<br>ー 根能<br>aaa¥bbbb¥cccc  |      | 1<br>2071/14        | <ul> <li>・</li> <li>・</li></ul>                                                                                                    | <b>(</b>        | 篩して                | ) ⑦                                                                                                    |
| 2 スキャ<br>ルダ<br>中止<br>¥¥a | ヤン t0 フォ<br>ー 根能<br>aaa¥bbbb¥cccc  |      | 1<br>2077/V         | → ○ ○ ○ ○ ○ ○ ○ ○ ○ ○ ○ ○ ○ ○ ○ ○ ○ ○ ○                                                                                                    |                 | œ ( د              | Image: Control                                                                                                    |
| 2 スキャ<br>ルダ<br>中止<br>¥¥a | ヤン to フォ<br>ー 根能<br>aaaa¥bbbb¥cccc |      | 1<br>2074/J         | → ○ ● ○ ● ○ </td <td></td> <td><u>نه</u> ( د<br/>ا</td> <td>Image: Control of the second second</td> |                 | <u>نه</u> ( د<br>ا | Image: Control of the second second |
| スキー<br>ルダ<br>中止<br>¥¥a   | ヤン to フォ<br>- 根総<br>asas¥bbbb¥cccc | ∂č⊃⊥ | 。<br>このフォル・<br>の現着へ | ● ○ ○ ○ ○ ○ ○ ○ ○ ○ ○ ○ ○ ○ ○ ○ ○ ○ ○ ○                                                                                                    | Cr 0K           | ·<br>()            | <ul> <li>⑦</li> <li>&gt;</li> </ul>                                                                                                    |

7 保存先編集の画面に戻ります。選択した共有 フォルダー名が入力されたことを確認して [OK]をタップします。

|                  | 0         | 1 👘 😭 |               |
|------------------|-----------|-------|---------------|
|                  |           |       | ☆<br>お気に入り    |
| 中止               | 保存先編集     | ОК    |               |
| 通信モード            | 0         |       |               |
| ネットワーク フォルダー(S   | SMB)      |       |               |
|                  | f         | na A  |               |
| ¥¥aaaa¥bbbb¥cccc |           |       |               |
| ユーザー名            | 0         | •     | 保存            |
| び ジョブ/状態         | 割り込み 用紙設定 | 200   | x-xx-xx xx:xx |

8 スキャン to フォルダー機能のトップ画面に 戻ります。選択した共有フォルダー名が入力 されたことを確認します。

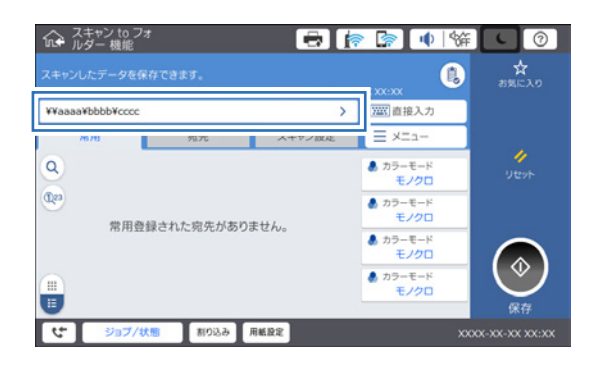

9 [スキャン設定] タブをタップして、保存形 式など設定を確認し、必要に応じて変更しま す。

#### 10 💿 をタップします。

スキャンが開始され、選択した共有フォルダーに保 存されます。